# JIRA Software 설치 후 JSM 추가 설치 가이드

이 문서는 Jira Software 설치 이후 동일한 인스턴스에서 Jira Service Management를 추가로 설치하는 방법을 공유하기 위해 작성되었다.

⊘ Jira Service Management 설치 이후 Jira Software 설치도 아래와 동일합니다.

## JSM 추가 설치하기

1. 관리자 메뉴 > 응용프로그램 메뉴 선택

2. 무료로 사용해보기 선택

| 💠 Jira Software 🛛 🛛                                                                  | 내시보드 ✔ 프로젝트 ✔ 이슈 ✔ 보드 ✔ Plans ✔ 만                                          | 들기                                                                            | <b>Q</b> 검색                | 🕂 😧 🗘 🜔                                                                                                    |
|--------------------------------------------------------------------------------------|----------------------------------------------------------------------------|-------------------------------------------------------------------------------|----------------------------|----------------------------------------------------------------------------------------------------|
| 관리 q Jira 관리도구 검색                                                                    | ę                                                                          |                                                                               |                            | JIRA 관리<br>응용프로그램                                                                                                    |
| 응용프로그램 프로젝트 이슈                                                                       | 앱 관리 사용자 관리 최신 업그레이드 보고서 시스템                                               | ł                                                                             |                            | 프로젝트                                                                                                    |
| 버전과 라이센스<br>업그레이드 계획                                                                 | 버전과 라이센스                                                                   |                                                                               | ★ 응용프로그램 올리기               | 이ㅠ<br>앱 관리<br>사용자 관리                                                                                                    |
| 응용프로그램 사용                                                                            | Jira Software 8.17.0 무제한 명 (1 사용됨) 🛈                                       |                                                                               |                            | 사용자의 5 최신 업그레이드 보고서                                                                                                    |
| JIRA 소프트웨어<br>Jira Software 구성                                                       | ● 사용자의 Jira Software 시험판이 29일 후에 만료됩니다. 새 라이선스를 요청하려면, <u>영업팀에 문의</u> 하세요. |                                                                               | 라이센스 핀 시수님                 |                                                                                                    |
| 통합<br>응용프로그램 연결<br>DVCS accounts<br>Bamboo 환경설정<br>FishEye<br>Perforce<br>이플리케이션 탐색기 | 채험판 만료<br>지원 자격 번호(SEN)<br>라인센스 유형<br>조직명<br>라이센스 키<br>재거                  | 08/7월/21<br>SEN-L17239199<br>평가용 (데이티 센티)<br>MY TEST<br>AAAByg0ODAoPeNp9k 🖋 宣 | L Teo Courd IV 118 TE 77 1 | 라이센싱과 구입 록의에 대한 답변 연<br>기<br>리이센싱에 관한 가주하는 질문 모음<br>보기<br>                                                                                                    |
|                                                                                      | Jira Core 8.17.0 ①<br>라이센스 등록                                              |                                                                               | + Jira Core명의 사용자 주가       | 나는 MONT의 관문으로 3<br><b>※IIRA Service Desk</b><br>An exceptional IT service management<br>tool with service projects. incident<br>management, automation, SLAs, and<br>more.<br>무료로 사용해보기 |

3. 수락 버튼 선택

| 무료 체험판 시작                           |               |   |  |  |
|-------------------------------------|---------------|---|--|--|
| 아래의 수락을 클릭함으로써, Atlass<br>건에 동의합니다. | ian 고객 동의서의 조 | - |  |  |
|                                     | 수락 거절         |   |  |  |

4. 설치가 완료 되었다면 라이센스 등록 링크 선택 후 라이센스 추가

### 버전과 라이센스

#### Jira Service Management 4.17.0 라이센스되지 않음

🕦 Jira Service Management이(가) 설치되었지만 라이센스되지 않았습니다. 새 라이선스를 요청하려면, <u>영업팀에 문의</u>하세요.

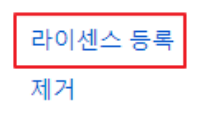

5. 설치 완료

버전과 라이센스

#### Jira Service Management 4.17.0 무제한 agents (1 사용됨) ()

❶ 사용자의 Jira Service Management 시험판이 29일 후에 만료됩니다. 새 라이선스를 요청하려면, <u>영업팀에 문의</u>하세요.

체험판 만료 지원 자격 번호(SEN) 라인센스 유형 조직명 라이센스 키 제거 08/7월/21 SEN-L17238360 평가용 (데이터 센터) JSM TEST AAABzg0ODAoPeNqNk... 🖋 👕